## Praktikum 1 – Rekayasa Web

| No | Langkah                                                                                                    | i-langkah    |                |                    |         |           |         |            |              |                 |  |  |
|----|----------------------------------------------------------------------------------------------------|--------------|----------------|--------------------|---------|-----------|---------|------------|--------------|-----------------|--|--|
| 1  | Instalasi                                                                                                    | Web Serv     | ver XAMPP      | . Silahkan Do      | wnload  | dan Insta | ll XAMP | P (Windo   | ows/Linux) m | elalui website: |  |  |
|    | https://www.apachefriends.org/download.html. (Praktikum ini menggunakan versi 8.0.3)                                                                                                    |              |                |                    |         |           |         |            |              |                 |  |  |
| 2  | Direkomendasikan untuk menginstall Notepad++ sebagai editor dari dokumen praktikum nantinya: Website: <u>https://notepad-plus-</u>                                                                                                    |              |                |                    |         |           |         |            |              |                 |  |  |
|    | plus.org/downloads/                                                                                                    |              |                |                    |         |           |         |            |              |                 |  |  |
| 3  | Setelah i                                                                                                    | nstalasi X   | CAMPP sele     | esai, aktifkan     | layanan | Apache2   | dan MyS | <b>GQL</b> |              |                 |  |  |
|    | 🔀 XAMPP                                                                                                    | Control Pane | el v3.2.2 [Com | piled: Nov 12th 20 | 15]     |           |         | _          |              |                 |  |  |
|    | 8                                                                                                    | XAN          | IPP Contr      | ol Panel v3.       | 2.2     |           |         |            | 🅜 Config     |                 |  |  |
|    | Modules<br>Service                                                                                                    | Module       | PID(s)         | Port(s)            | Actions |           |         |            | Netstat      |                 |  |  |
|    | <b>v</b>                                                                                                    | Apache       | 2976           | 80, 443            | Stop    | Admin     | Config  | Logs       | Mark Shell   |                 |  |  |
|    | <b>~</b>                                                                                                    | MySQL        | 3308           | 3306               | Stop    | Admin     | Config  | Logs       | 🔁 Explorer   |                 |  |  |
|    | ×                                                                                                    | FileZilla    |                |                    | Start   | Admin     | Config  | Logs       | Services     |                 |  |  |
|    |                                                                                                    | Mercury      |                |                    | Start   | Admin     | Config  | Logs       | 😡 Help       |                 |  |  |
|    | ×                                                                                                    | Tomcat       |                |                    | Start   | Admin     | Config  | Logs       | 📃 Quit       |                 |  |  |
|    | 4:52:37 PM[main]Checking for prerequisites4:52:37 PM[main]All prerequisites found4:52:37 PM[main]Initializing Modules4:52:37 PM[Apache]XAMPP Apache Service is already running on port 804:52:37 PM[Apache]XAMPP Apache Service is already running on port 4434:52:37 PM[mysql]XAMPP MySQL Service is already running on port 33064:52:37 PM[main]Starting Check-Timer4:52:37 PM[main]Control Panel Ready |              |                |                    |         |           |         | ~          |              |                 |  |  |

| 4 | Tes pastikan Apache2 sudah berjalan dengan baik dengan membuka website <u>http://localhost/</u> di browser masing-masing                                                                                                    |
|---|----------------------------------------------------------------------------------------------------|
|   | ☆ ご 立 ①     ③ Welcome to XAMPP × +                                                                                                    |
|   | Apache Friends Applications FAQs HOW-TO Guides PHPInfo phpMyAdmin                                                                                                    |
|   | XAMPP Apache + MariaDB + PHP + Perl                                                                                                    |
|   |                                                                                                    |
|   | Welcome to XAMPP for Linux 8.0.3                                                                                                    |
|   | You have successfully installed XAMPP on this system! Now you can start using Apache, MariaDB, PHP and other components. You can find more info in the FAQs section or check the HOW-TO Guides for getting started with PHP applications.                                                                                                    |
|   | XAMPP is meant only for development purposes. It has certain configuration settings that make it easy to develop locally but that are<br>insecure if you want to have your installation accessible to others. If you want have your XAMPP accessible from the internet, make sure<br>you understand the implications and you checked the FAQs to learn how to protect your site. Alternatively you can use WAMP, MAMP or<br>LAMP which are similar packages which are more suitable for production. |
|   | Start the XAMPP Control Panel to check the server status.                                                                                                    |
|   | Community                                                                                                    |
|   | XAMPP has been around for more than 10 years - there is a huge community behind it. You can get involved by joining our Forums,                                                                                                    |
| 5 | Kemudian uji kelayakan MySQL dengan mengklik phpMyAdmin dibagian kanan atas halaman ini                                                                                                    |

|   | phpMyAdmin<br>≙∎⊛©⊛©                                                                                                    | Databases   | AL 🕼 Status 🗉 User accounts 🚍 Export 😱 Im                                                                                | More                                                                                                    |                                |
|---|----------------------------------------------------------------------------------------------------|-------------|----------------------------------------------------------------------------------------------------|----------------------------------------------------------------------------------------------------|--------------------------------|
|   | Image: Arrow of the second second |             | AL Status I User accounts → Export I → Im<br>Igs<br>I collation:  Utl8mb4_unicode_ci V<br>settings<br>nglish  V<br>mme V | Opport       Image: Settings       Image: Replication       Image: Settings       Image: Replication         Database server <ul> <li>Server: Localhost via UNIX socket</li> <li>Server type: MariabB</li> <li>Server version: 10.4.18-MariaDB - Source distribution</li> <li>Protocol version: 10</li> <li>User: root@localhost</li> <li>Server charset: UTF-8 Unicode (utf8mb4)</li> <li>Server charset: UTF-8 Unicode (utf8mb4)</li> <li>Web server</li> <li>Apachei/2.4.46 (Unix) OpenSSL/1.1.1j PHP/8.0.3 mod_pert/Pertv5.32.1</li> <li>Database client version: libmysql - mysqlnd 8.0.3</li> <li>PHP extension: mysqll @ cut @ mbstring @</li> </ul> | 0.11                           |
|   |                                                                                                    |             |                                                                                                    | PHP version: 8.0.3                                                                                                    |                                |
|   |                                                                                                    |             |                                                                                                    | phpMyAdmin                                                                                                    |                                |
|   |                                                                                                    | Console     |                                                                                                    | Version information: 5.1.0 (up to date)     Documentation     Official Homenane                                                                                                    |                                |
| 6 | Buatlah database                                                                                                    | dengan na   | ma <b>praktikum</b>                                                                                                    |                                                                                                    |                                |
|   | New     Information_schema     mysql     Database name     utf8mb4_gene                                                                                                    |             | 🕞 Create database 🔞                                                                                                    |                                                                                                    |                                |
|   |                                                                                                    |             | mb4_general_ci                                                                                                    |                                                                                                    |                                |
|   | <ul> <li>➡ ■ phpmyadmin</li> <li>➡ ■ test</li> </ul>                                                                                                    |             | Database 🔺 Collati                                                                                                    | Action                                                                                                    |                                |
| 7 | Buatlah tabel di d                                                                                                    | dalam datab | oase <b>praktikum</b> dengan nai                                                                                         | ma <b>daftarmahasiswa.</b> Biarkan ko                                                                                                    | om tetap 4, dan klik <b>Go</b> |

|    | Create table   Name:   daftarmahasiswal   I     Go                                                                                |
|----|----------------------------------------------------------------------------------------------------|
| 8  | Sesuaikan kolom tabel dengan gambar di bawah ini: Lalu klik <b>Save</b>                                                           |
|    | Table name:     daftarmahasiswa     Add     1     column(s)     Go                                                                |
|    | Name Type 🥹 Length/Values 🥪 Default 🥹 Collation Attributes Null Index 🦼                                                           |
|    | id_mhs     VARCHAR     255     None     Vone     Variant       Pick from Central Columns     255     None     Variant     PRIMARY |
|    | nim_mhs     VARCHAR *     255     None *     *     •     •       Pick from Central Columns     •     •     •     •     •     •    |
|    | nama_mhs     VARCHAR     255     None <ul> <li>Pick from Central Columns</li> </ul> <li></li>                                     |
|    | jns_mhs     ENUM     'Pagi','Sore'       Pick from Central Columns     Edit ENUM/SET values                                       |
| 9a | Tabel yang sudah jadi akan terlihat sebagai berikut:                                                                              |

|    | # Name                                                                                        | Туре                      | Collation          | Attributes | Null | Default | Comments | Extra | Action    |              |        |
|----|-----------------------------------------------------------------------------------------------|---------------------------|--------------------|------------|------|---------|----------|-------|-----------|--------------|--------|
|    | 🗌 1 id_mhs 🔑                                                                                  | varchar(255)              | utf8mb4_general_ci |            | No   | None    |          |       | 🥜 Change  | 😂 Drop       | ▼ More |
|    | 2 nim_mhs                                                                                     | varchar(255)              | utf8mb4_general_ci |            | No   | None    |          |       | 🖉 Change  | \ominus Drop | ▼ More |
|    | 3 nama_mhs                                                                                    | varchar(255)              | utf8mb4_general_ci |            | No   | None    |          |       | 🥜 Change  | Drop         | ▼ More |
|    | 4 jns_mhs                                                                                     | enum('Pagi', 'Sore')      | utf8mb4_general_ci |            | No   | None    |          |       | 🥜 Change  | 🔵 Drop       | ▼ More |
| 9b | b Tambahkan Kolom Password dengan cara Add di bagian bawah gambar di atas. Dan klik <b>Go</b> |                           |                    |            |      |         |          |       |           |              |        |
|    | Print Propose table structure  Image: Add 1  Image: Column(s) after jns_mhs  Image: Go        |                           |                    |            |      |         |          |       |           |              |        |
| 9c | Masukkan <b>pass_mhs</b>                                                                      | s dengan tipe <b>VARC</b> | CHAR 255 dan Save  |            |      |         |          |       |           |              |        |
|    | pass_mhs   VARCHAR   255   None   Varchar   Pick from Central Columns                         |                           |                    |            |      |         |          |       |           |              |        |
|    | # Namo                                                                                        | Type                      | Collation          | Attributos | Null | Dofault | Commonte | Extra | Action    |              |        |
|    | 1 id_mhs 🤌                                                                                    | varchar(255)              | utf8mb4 general ci | Attributes | No   | None    | Comments | Extra | Change    | 🖨 Drop       | ▼ More |
|    | 2 nim_mhs                                                                                     | varchar(255)              | utf8mb4_general_ci |            | No   | None    |          |       | 🖉 Change  | Drop         | ▼ More |
|    | 3 nama_mhs                                                                                    | varchar(255)              | utf8mb4_general_ci |            | No   | None    |          |       | Change    | Drop         |        |
|    | 4 jns_mhs                                                                                     | enum('Pagi', 'Sore')      | utf8mb4_general_ci |            | No   | None    |          |       | Change    |              | Maria  |
|    |                                                                                               |                           |                    |            |      |         |          |       | & onlinge |              |        |

Untuk memulai praktikum ini, kita harus tahu lokasi dari htdocs atau folder utama dari halaman website nantinya. Berikut lokasi Default: 10 Windows = C:\xampp\htdocs Linux = /opt/lampp/htdocs Perbedaan lokasi ini tidak mempengaruhi praktikum website nya nanti. 🛛 Computer opt lampp htdocs 🔻 maulana @ Maulana-X555D in /opt/lampp [6:14:26] cd '/opt/lampp/htdocs' maulana @ Maulana-X555D in /opt/lampp/htdocs [6:14:28] dashboard Praktikum1 webalizer applications index.php Untuk memulai buatlah folder **Praktikum1** seperti gambar di atas ini 11 12 Buatlah file dengan nama **connect.php** di dalam folder tersebut untuk melakukan konektivitas ke DB yang sudah dibuat Isi file **connect.php** dengan kode sebagai berikut 13 <?php // Kode Ajaib Agar Error Kelihatan // Hapus Sesudah Tidak Ada Error ini\_set('display\_errors', 1); error\_reporting(E\_ALL); // Kode Ajaib Selesai // Kode Koneksi ke Database \$con = mysqli\_connect('localhost', 'root', ''); if (mysqli connect errno()) { printf("Koneksi Gagal: %s\n", mysqli\_connect\_error()); } else {

|    | <pre>\$db = mysqli_select_db(\$con,'praktikum') or die(mysqli_error());</pre>                                                                                |  |  |  |  |  |  |  |  |
|----|----------------------------------------------------------------------------------------------------|--|--|--|--|--|--|--|--|
|    | }                                                                                                    |  |  |  |  |  |  |  |  |
|    | ?>                                                                                                    |  |  |  |  |  |  |  |  |
| 14 | Tes konektivitas database dengan membuka <u>http://localhost/Praktikum1/connect.php</u> . Jika terjadi <b>Error 500</b> atau <b>tidak putih,</b> cek kembali |  |  |  |  |  |  |  |  |
|    | kode. Jika putih kosong, berarti kode sudah aman                                                                                                    |  |  |  |  |  |  |  |  |
| 15 | Buatlah file <b>index.php</b> di dalam folder <b>Praktikum1</b> , file ini berfungsi sebagai halaman depan website. Kemudian isi dengan kode berikut:        |  |  |  |  |  |  |  |  |
|    | html                                                                                                    |  |  |  |  |  |  |  |  |
|    | <html></html>                                                                                                    |  |  |  |  |  |  |  |  |
|    | <head></head>                                                                                                    |  |  |  |  |  |  |  |  |
|    | <title>Praktikum 1</title>                                                                                                    |  |  |  |  |  |  |  |  |
|    |                                                                                                    |  |  |  |  |  |  |  |  |
|    | <body></body>                                                                                                    |  |  |  |  |  |  |  |  |
|    | <pre><div align="center"></div></pre>                                                                                                    |  |  |  |  |  |  |  |  |
|    | <h2>Halaman Utama Praktikum</h2>                                                                                                    |  |  |  |  |  |  |  |  |
|    | <pre><iorm></iorm></pre>                                                                                                    |  |  |  |  |  |  |  |  |
|    |                                                                                                    |  |  |  |  |  |  |  |  |
|    | <pre></pre>                                                                                                    |  |  |  |  |  |  |  |  |
|    | <pre>\cu&gt;NIM<cu><cu>lu&gt;lu&gt;lu&gt;lu&gt;lu&gt;lu&gt;lu&gt;lu&gt;lu&gt;lu&gt;lu&gt;lu&gt;lu</cu></cu></pre>                                            |  |  |  |  |  |  |  |  |
|    |                                                                                                    |  |  |  |  |  |  |  |  |
|    |                                                                                                    |  |  |  |  |  |  |  |  |
|    | >td>Password>input type="password" id="password"                                                                                                    |  |  |  |  |  |  |  |  |
|    | name="password"/>                                                                                                    |  |  |  |  |  |  |  |  |
|    |                                                                                                    |  |  |  |  |  |  |  |  |
|    |                                                                                                    |  |  |  |  |  |  |  |  |
|    | <pre></pre>                                                                                                    |  |  |  |  |  |  |  |  |
|    | <input type="submit" value="Masuk"/>                                                                                                    |  |  |  |  |  |  |  |  |
|    | <input type="reset" value="Ulangi"/>                                                                                                    |  |  |  |  |  |  |  |  |
|    | <a href="DaftarBaru.php"><input type="button" value="Daftar"/></a>                                                                                           |  |  |  |  |  |  |  |  |
|    |                                                                                                    |  |  |  |  |  |  |  |  |
|    |                                                                                                    |  |  |  |  |  |  |  |  |
|    |                                                                                                    |  |  |  |  |  |  |  |  |

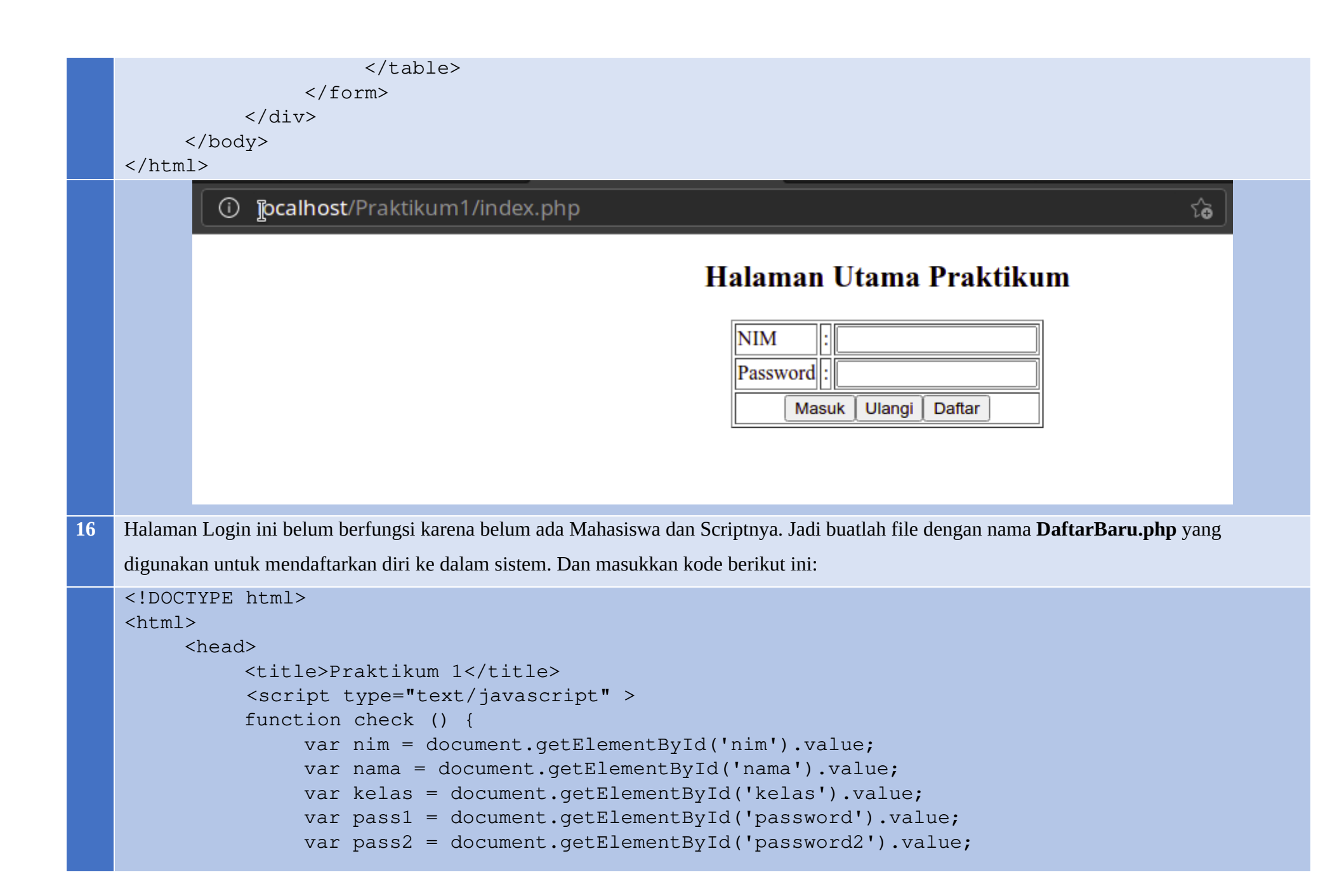

```
if(nim == "" | nama == "" | kelas == "" | pass1 == "" | pass2 == "") {
                alert("Ada Kolom Kosong");
                return false;
            else if(pass1 != pass2) {
                alert("Password Tidak Sama");
                return false;
            }
            else {
                return true;
            }
        </script>
    </head>
    <body>
        <div align="center">
            <h2>Halaman Pendaftaran Mahasiswa</h2>
            <form action="doRegister.php" method="POST" onsubmit="return check()">
                NIM:<input type="text" id="nim"
name="nim"/>
                    Nama:input type="text" id="nama"
name="nama"/>
                    Kelas:
                        <input type="radio" id="kelas" name="kelas" value="Pagi"/>
Paqi
```

```
<input type="radio" id="kelas" name="kelas" value="Sore"/>
Sore
                                                                                                                                         Password:"id="password" id="password" id="password
name="password"/>
                                                                                                                   Ulangi Password:"password"
id="password2" name="password2"/>
                                                                                                                  <input type="submit" value="Masuk"/>
                                                                                                                                                                <input type="reset" value="Ulangi"/>
                                                                                                                                                                <a href="index.php"><input type="button" value="Batalkan"/>
                                                                                                                                         </form>
                                             </div>
                       </body>
</html>
```

## Halaman Pendaftaran Mahasiswa

| NIM                   | : |               |  |  |  |  |
|-----------------------|---|---------------|--|--|--|--|
| Nama                  | : |               |  |  |  |  |
| Kelas                 | : | ○ Pagi ○ Sore |  |  |  |  |
| Password              | : |               |  |  |  |  |
| Ulangi Password       | : |               |  |  |  |  |
| Masuk Ulangi Batalkan |   |               |  |  |  |  |

Halaman ini digunakan untuk input data mahasiswa yang akan diinputkan, yang kemudian di kirimkan ke server databasenya. Data yang diinputkan akan dicek melalui Javascript di bagian head untuk menghindari kolom kosongNamun proses pengirimannya memerlukan file doRegister.php. Berikutnya buatlah file doRegister.php dan isikan dengan kode PHP berikut:

<?php

```
// Kode Ajaib Agar Error Kelihatan
// Hapus Sesudah Tidak Ada Error
ini_set('display_errors', 1);
error_reporting(E_ALL);
// Kode Ajaib
// Panggil Database
include('connect.php');
// Generasi ID Unik dengan Prefiks MHS- dan Entrophy
$id = uniqid("MHS-",TRUE);
```

```
// Generasi Selesai
     $nim = $_POST['nim'];
     $nama = $ POST['nama'];
     $kelas = $ POST['kelas'];
     $pass = md5($ POST['password']);
     // Pecah String Query Agar Pendek
     $query1 = "INSERT INTO daftarmahasiswa (id mhs,nim mhs,nama mhs,jns mhs,pass mhs) ";
     $query2 = "VALUES ('".$id."','".$nim."','".$nama."','".$kelas."','".$pass."');";
     // Gabungkan Kembali
     $query = $query1.$query2;
     // Lakukan Query ke DB
     $result = mysqli query($con,$query);
     if($result) {
          echo "Sukses";
          header( "refresh:5; url=index.php" );
     }
     else {
          echo "Gagal";
          header( "refresh:5; url=DaftarBaru.php" );
     }
Kode di atas merupakan kode untuk melakukan pengambilan data di form sebelumnya (DaftarBaru.php) dari input dengan tag name. Data
```

yang telah diambil kemudian disimpan dimasing-masing variabel. Khusus password dilakukan hashing ke MD5Sum demi keamanan pengguna (WAJIB). Data kemudian disisipkan ke **query** dan kemudian dikirim dengan **mysqli\_query**. Jika berhasil sistem akan menuliskan ke database dan kembali ke Halaman Awal. Sebalik, jika gagal akan kembali ke Halaman Daftar

Test Drive 18

?>

## Halaman Utama Praktikum

| NIM      | :                |
|----------|------------------|
| Password |                  |
| Ması     | uk Ulangi Daftar |

## <sup>®</sup>Halaman Pendaftaran Mahasiswa

| NIM             |                 |
|-----------------|-----------------|
| Nama            |                 |
| Kelas           | : 🔿 Pagi 🔿 Sore |
| Password        |                 |
| Ulangi Password |                 |
| Masuk           | Ulangi Batalkan |

|                                  | Halaman Pe           | endaftara     | wa                 |           |                                  |
|----------------------------------|----------------------|---------------|--------------------|-----------|----------------------------------|
|                                  | NIM                  | : G.231.2     | : G.231.22.0101    |           |                                  |
|                                  | Nama                 | : Test Driv   | : Test Drive Dummy |           |                                  |
|                                  | Kelas                | : 🔿 Pagi      | : 🔿 Pagi 🖲 Sore    |           |                                  |
|                                  | Password             | :             | :                  |           |                                  |
|                                  | Ulangi Passwo        | ord :         |                    |           |                                  |
|                                  | Masul                | k Ulangi E    | Batalkan           |           |                                  |
|                                  | N.                   |               |                    |           |                                  |
| Tampilan 4                       | Akan Kembali ke Hom  | ie, Cek Tabel | daftarmahasiswa    | a di phpM | yAdmin                           |
| ← Ţ → ▼ id_mhs                   |                      | nim_mhs       | nama_mhs           | jns_mhs   | pass_mhs                         |
| 🗌 🥜 Edit 👫 Copy 🤤 Delete MHS-605 | 814bc26c6a5.17806481 | G.231.22.0101 | Test Drive Dummy   | Sore      | 508b97ae61486a1b3946986f111ae05d |
|                                  |                      | SUKSES        |                    |           |                                  |